# **i**STADS

### Vis resultater

#### Eksamen – Resultater – Vis resultater (genvej: Alt + M og E-R-V)

| iSTADS | <u>S</u> tuderende | <u>E</u> ksamen        | <u>U</u> ndervisning  | <u>O</u> ptage               | else    | <u>]</u> ob/udskrifter | <u>A</u> dministration |
|--------|--------------------|------------------------|-----------------------|------------------------------|---------|------------------------|------------------------|
|        |                    | <u>T</u> ilmelding ►   |                       |                              |         |                        |                        |
|        |                    | <u>E</u> ksamensgrup   | per⊧                  |                              |         |                        |                        |
|        |                    | <u>R</u> esultater ►   | Resu                  | iltatreg.                    |         |                        |                        |
|        |                    | <u>O</u> pgavetitler ► | Kont                  | roltast. r                   | es.     |                        | S                      |
|        |                    | <u>P</u> rotokoller ►  | Regi                  | strer <u>u</u> dsa           | ættelse |                        |                        |
|        |                    | <u>B</u> lanketter og  | udbud ⊧ <u>I</u> ndiv | Indiv. resultatreg./-ændring |         |                        |                        |
|        |                    | P <u>l</u> anlægning ► | <u>V</u> is r         | <u>V</u> is resultater       |         |                        |                        |

#### RA100 Find studerende:

| <u>S</u> øg                                 | <u>F</u> ortryd |                                          |
|---------------------------------------------|-----------------|------------------------------------------|
|                                             |                 |                                          |
| CPR-nr.                                     |                 |                                          |
| Studienr.                                   |                 | ]                                        |
| Navn                                        |                 |                                          |
| Email-adresse                               |                 |                                          |
| Studieordning                               |                 | <b>Q</b>                                 |
| Studieretningskode                          |                 | Q.                                       |
| Studieretningsnavn                          |                 | a la la la la la la la la la la la la la |
| Uddannelsesramme                            |                 | <b>Q</b>                                 |
| Medtag "ikke aktive"                        |                 |                                          |
| Medtag "ikke aktuelle"<br>personoplysninger |                 |                                          |

Når du har udfyldt de felter du ønsker at søge på, trykkes på knappen Søg.

#### RE119 Se eksamens- og undervisningsresultater for en studerende:

| iSTADS <u>S</u> tuderende                   | <u>E</u> ksamen      | <u>U</u> ndervisning <u>O</u> ptagelse                    | <u>]</u> ob/udskrifter | <u>A</u> dministrati | on           |   |           |
|---------------------------------------------|----------------------|-----------------------------------------------------------|------------------------|----------------------|--------------|---|-----------|
| CPR-nr.: 010101-BBB1 Stud<br>Navn: B1 Test⊠ | lienr.: <b>63572</b> | Online regel <u>c</u> hk.<br><u>U</u> dskriv M <u>a</u> r | kér alle               | <u>Ny studerend</u>  | e            |   |           |
| Der er ikke registreret meritt              |                      | tter for den studerende                                   |                        |                      |              |   |           |
|                                             |                      |                                                           |                        |                      |              |   |           |
| $\sim$                                      |                      |                                                           |                        | Resultat             |              |   | Kommentar |
|                                             | 7700232              | Globaliseringsprocesser                                   | 01.02.2012             | 02                   | Kontrolleret | 1 |           |

Skærmbilledet viser alle den studerendes eksamens- og undervisningsresultater uanset status.

Hvis den studerende har registreret en eller flere meritter vil der under knapperne blive vist en boks med teksten: "Der er registreret en eller flere meritter for den studerende". Såfremt der ikke er registreret meritter for den studerende vises en boks: "Der er ikke registreret meritter for den studerende vises en boks: "Der er ikke registreret meritter for den studerende".

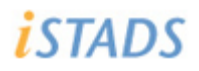

## Vis resultater

#### Knapperne i skærmbilledet:

|                                                                                             | Online regel <u>c</u> hk. |                            |                                                                                      |                                                                                                    |                                                                      |  |  |  |
|---------------------------------------------------------------------------------------------|---------------------------|----------------------------|--------------------------------------------------------------------------------------|----------------------------------------------------------------------------------------------------|----------------------------------------------------------------------|--|--|--|
|                                                                                             | <u>U</u> dskriv           |                            | M <u>a</u> rkér alle                                                                 | <u>N</u> y studerende                                                                                                    |                                                                      |  |  |  |
| C                                                                                           | Online regelchk:          | Sæt er<br>online<br>Result | n markering i vælg-kolon<br>regelcheck. Det er kun r<br>atet skal have status "Ko    | nen for én aktivitet og tr<br>nuligt at lave online rege<br>ontrolleret".                                                                | yk på knappen for at bestille et<br>lcheck på ét resultat ad gangen. |  |  |  |
| Udskriv: Marker en eller flere res<br>fil med de valgte resulta<br>resultater med status "K |                           |                            | r en eller flere resultate<br>d de valgte resultater. De<br>ater med status "Kontrol | er og tryk herefter på Udskriv. Der bliver genereret en PDF-<br>Det er kun muligt at sætte en markering i vælg-kolonnen for<br>olleret". |                                                                      |  |  |  |
| N                                                                                           | Aarker alle:              | Knapp<br>"Konti            | en sætter eller fjerner m<br>olleret".                                               | narkering i vælg-kolonner                                                                                                    | n for alle rækker der har status                                     |  |  |  |
| Ν                                                                                           | ly studerende:            | Åbner<br>studer            | skærmbilledet RA100 Fi<br>ende.                                                      | nd studerende og det er                                                                                                    | nu muligt at fremsøge ny                                             |  |  |  |